## Changing the Zeiss user password for the NAS device

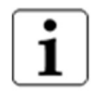

## Note

When changing the Zeiss user password for the NAS, it must match the Zeiss user password for the Windows login.

- 1) Verify the NAS device is powered on.
- 2) Log out and exit the PLEX Elite application.
- 3) Launch Internet Explorer.
- 4) In the address field, enter **//kilinas** and then press **Enter** on the keyboard.
- 5) When the NAS login window appears, enter *zeiss* for the user name.
- 6) For the password, enter the initial password that is used by the Zeiss user when logging into the PLEX Elite instrument. (For that initial password, refer to section 6 of the PLEX Elite version 2.0 IFU or contact your ARI ambassador.)
- 7) Select Sign In. This will open the Synology DiskStation Manager (DSM).

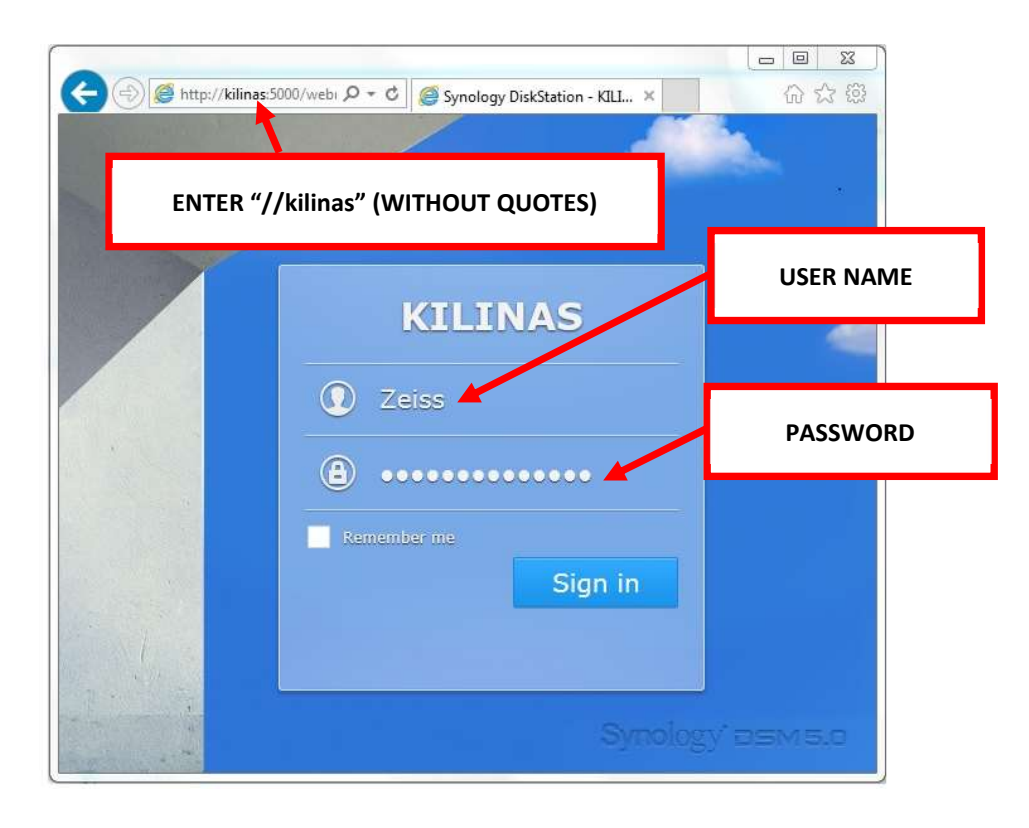

8) Select the Options icon from the taskbar.

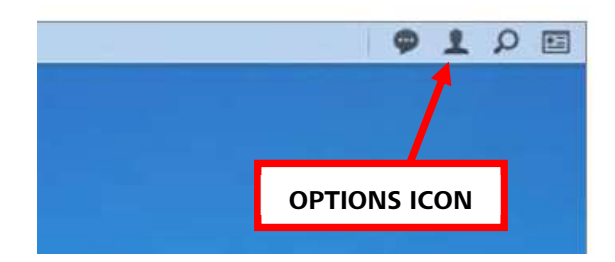

9) Enter the current password, enter the new password and then enter the new password again to confirm.

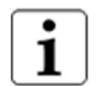

Note

The new password for the NAS must match the Zeiss user password for Windows.

| 🗞 Personal P -                 |                                                 |                    |        |  |
|--------------------------------|-------------------------------------------------|--------------------|--------|--|
| Account Account Prote          | ection Quota Desktop Email Acco                 | ount Others        |        |  |
| Name:                          | zeiss                                           |                    |        |  |
| Description:                   |                                                 |                    |        |  |
| Password:                      |                                                 |                    |        |  |
| New Password:                  | ******                                          |                    |        |  |
| Confirm password:              | ******                                          |                    |        |  |
| Email:                         | user@email                                      |                    |        |  |
| Display language:              | System setting 🔹                                |                    |        |  |
| Date format:                   | YYYY-MM-dd (System setting)                     |                    |        |  |
| Time format:                   | 24-hour time (System setting)                   |                    |        |  |
| Enable 2-step verificatio      | n                                               |                    |        |  |
| 2-Step Verification            |                                                 |                    |        |  |
| View your account activity, in | cluding current connections, trusted devices, a | and login history. |        |  |
| Account Activity               |                                                 |                    |        |  |
|                                |                                                 |                    |        |  |
|                                |                                                 | ок                 | Cancel |  |

10) Select **OK**.

- 11) If you wish to enable "Auto Block," perform the following steps.
  - a) Select Control Panel > Security > Account.
  - b) Check box for "Enable auto block."
  - c) If desired, change any of the Auto Block default settings.
  - d) Select Apply.

| 1. Me           | Control Panel P - 🗖                                                                                                    |  |  |  |  |
|-----------------|----------------------------------------------------------------------------------------------------|--|--|--|--|
| Search          | Security Firewall Protection Account Certificate Advanced                                                                                       |  |  |  |  |
| Shared Folder   | Auto Block                                                                                                    |  |  |  |  |
| File Services   | Enable this option to block IP addresses with too many failed login attempts. For supported services and packages,<br>please refer to DSM Help. |  |  |  |  |
|                 | Carable auto block                                                                                                    |  |  |  |  |
| 🙎 User          | An IP address will be blocked if it reaches the number of failed login attempts within the time period entered<br>below.                        |  |  |  |  |
| Croup Group     | Login attempts: 10                                                                                                    |  |  |  |  |
| Domain/LDAP     | Within (minutes): 5                                                                                                    |  |  |  |  |
|                 | Enable block expiration                                                                                                    |  |  |  |  |
| Connectivity    | When block expiration is enabled, blocked IP addresses will be unblocked after the number of days entered below                                 |  |  |  |  |
| QuickConnect    | Unblock after (days): 0                                                                                                    |  |  |  |  |
| External Access | Create and manage an allow list to add IP addresses that you trust, or a block list to prevent certain IP addresses from logging in,            |  |  |  |  |
| Network         | Allow/Block List                                                                                                    |  |  |  |  |
| DHCP Server     | Account Protection                                                                                                    |  |  |  |  |
|                 | Enable this option to protect your accounts from attacks by untrusted clients.                                                                  |  |  |  |  |
| Wireless        | Enable Account Protection                                                                                                    |  |  |  |  |
|                 |                                                                                                    |  |  |  |  |

12) If you wish to disable the "Tech Support" user, perform the following steps.

- a) Select **Control Panel > User** (or **Control Panel > User & Group**).
- b) Select the Tech Support user.
- c) Select Edit.
- d) Check box for "Disable this account."
- e) Select Save.

|                 |               | Control Panel            |                     | 7 - 8 X  |
|-----------------|---------------|--------------------------|---------------------|----------|
| A Search        | User Advance  | a                        |                     |          |
| 🛀 File Services | Create × Edit | Create \star Edit Delete |                     | Y Search |
| 2 User          | Name 🔺        | Email                    | Description         | Status   |
|                 | admin         |                          | System default user | Normal   |
| 2 Group         | guest         |                          | Guest               | Disabled |
|                 | Test          |                          |                     | Normal   |
| Domain/LDAP     |               |                          |                     |          |
| ∧ Connectivity  |               |                          |                     |          |
| 🧑 QuickConnect  |               |                          |                     |          |

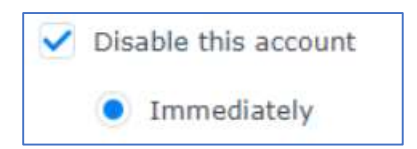

13) Close the DSM window.